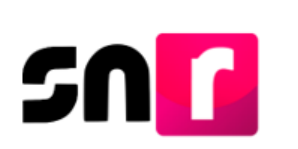

## Sistema Nacional de Registro de Precandidatos y Candidatos v 4.0 (SNR).

### Guía para realizar la captura de candidaturas (Liga Pública).

A continuación, se describirá el procedimiento por el cual los/as Candidatos/as y/o Candidatos/as Independientes, podrán realizar su registro a través de la Liga Pública.

### Consideraciones previas.

- > Para candidaturas independientes.
  - Haber sido Aspirante a Candidato Independiente aprobado/a en el periodo de Apoyo Ciudadano.
  - Utilizar el folio de registro y clave de elector que se especifican en el Formulario de Manifestación de Intención (FMI) emitido como Aspirante, para ingresar a la Liga Pública, mismo que se envió al correo electrónico proporcionado.
  - Validar la información correspondiente a la candidatura y entorno geográfico que corresponde al registro. Así como también, los datos personales, correo electrónico, números telefónicos, entre otros. Cabe destacar que se deben considerar los datos importantes como son la clave de elector, CURP y RFC de la Candidatura propietaria, el Informe de Capacidad Económica y los datos de la Suplencia de la Candidatura, en caso de aplicar.
  - LA CURP es el único dato que, no se puede modificar.

### > Para Candidaturas de Partido Político.

- En el supuesto de haber sido registrado como precandidato/a, utilizar el folio de registro y clave de elector que se especifican en el Formulario de Aceptación de Registro de la Precandidatura (FAR).
- En caso de ser un nuevo registro (sin haberse registrado como precandidato/a), deberás contar con el folio de acceso, el cual es proporcionado por el partido político.

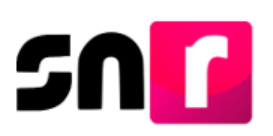

 Validar la intormación correspondiente a la Candidatura y entorno geográfico que corresponde al registro. Así como también, los datos personales, correo electrónico, números telefónicos. Cabe señalar que, se debe considerar los datos importantes, como son la clave de elector, CURP y RFC de la candidatura propietaria, el Informe de Capacidad Económica y los datos del suplente en su caso.

Importante: Ingresar a internet desde un navegador Google Chrome.

### Captura.

Para ingresar, se deberá oprimir el botón **Liga pública**, debajo del botón Ingresar, en la página inicial del SNR.

| ngresa tu usuario y contraseña       |
|--------------------------------------|
|                                      |
| *Nombre de usuario:                  |
|                                      |
|                                      |
| *Contraseña:                         |
|                                      |
|                                      |
| Thhat                                |
|                                      |
|                                      |
| *Código de seguridad                 |
|                                      |
|                                      |
| Ingresar                             |
|                                      |
|                                      |
| Liga pública                         |
| Cambio de contraseña usuario interno |
| Cambio de contraseña usuario externo |

### Ingreso a la Liga Pública como candidato/a nuevo.

En el supuesto de que un/a candidato/a de Partido Político se vaya a registrar por primera vez (no obtuvo su registro como precandidato/a en el SNR), deberá dar clic en el botón **Regístrate**, capturar el folio de acceso (proporcionado por el partido político), el código de seguridad que muestra el SNR y dar clic en el botón Ingresar.

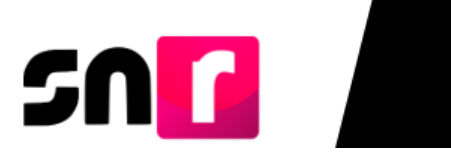

| Captura el folio de registro que se encuentra en tu formulario. |
|-----------------------------------------------------------------|
| *Folio de registro                                              |
| *Clave de elector                                               |
| 7mdf5b                                                          |
| *Código de seguridad                                            |
| Ingresar                                                        |
| ¿Aún no tienes un folio de registro?                            |
|                                                                 |
| Captura el folio de acceso que te fue proporcionado             |
| *Folio de acceso                                                |
| IW9GQ08NCKCEF                                                   |
| IW9GQU8NCKCEF                                                   |
| 24814146                                                        |

\*Código de seguridad

a48wx6

| Una vez ingresando a la Liga Pública se deberá seleccionar el botón de Registro de | e la |
|------------------------------------------------------------------------------------|------|
| candidatura y dar clic en el botón Aceptar.                                        |      |

Ingresar

Regresar al inicio

| Registro |                            |                            |
|----------|----------------------------|----------------------------|
| 0        | ) Registro de precandidato | Registro de la candidatura |
|          | Aceptar                    |                            |

El SNR desplegará el formulario de registro para que se realice la captura de la información, la cual contiene las siguientes secciones:

# 

| <ul> <li>&gt; Datos de la candidatura propietaria</li> <li>&gt; Datos de contacto de la candidatura propietaria</li> <li>&gt; Fotografía</li> <li>&gt; Aviso de privacidad simplificado</li> <li>&gt; Datos de la suplencia de la candidatura</li> <li>&gt; Informe de capacidad económica del propietario</li> <li>&gt; Datos complementarios</li> </ul> | > Datos generales                                 |
|----------------------------------------------------------------------------------------------------|---------------------------------------------------|
| <ul> <li>&gt; Datos de contacto de la candidatura propietaria</li> <li>&gt; Fotografía</li> <li>&gt; Aviso de privacidad simplificado</li> <li>&gt; Datos de la suplencia de la candidatura</li> <li>&gt; Informe de capacidad económica del propietario</li> <li>&gt; Datos complementarios</li> </ul>                                                   | > Datos de la candidatura propietaria             |
| <ul> <li>&gt; Fotografía</li> <li>&gt; Aviso de privacidad simplificado</li> <li>&gt; Datos de la suplencia de la candidatura</li> <li>&gt; Informe de capacidad económica del propietario</li> <li>&gt; Datos complementarios</li> </ul>                                                                                                    | > Datos de contacto de la candidatura propietaria |
| <ul> <li>&gt; Aviso de privacidad simplificado</li> <li>&gt; Datos de la suplencia de la candidatura</li> <li>&gt; Informe de capacidad económica del propietario</li> <li>&gt; Datos complementarios</li> </ul>                                                                                                    | > Fotografía                                      |
| <ul> <li>&gt; Datos de la suplencia de la candidatura</li> <li>&gt; Informe de capacidad económica del propietario</li> <li>&gt; Datos complementarios</li> </ul>                                                                                                    | > Aviso de privacidad simplificado                |
| <ul> <li>&gt; Informe de capacidad económica del propietario</li> <li>&gt; Datos complementarios</li> </ul>                                                                                                    | > Datos de la suplencia de la candidatura         |
| > Datos complementarios                                                                                                    | > Informe de capacidad económica del propietario  |
|                                                                                                    | > Datos complementarios                           |

**Nota:** Son datos de captura obligatoria los que se encuentran marcados con un asterisco rojo (\*).

**Datos generales.** En esta sección se capturará la información que permite identificar el tipo de candidatura, los cuales se señalan a continuación:

- \*Entidad.
- \*Tipo de candidatura.
- \*Distrito / Circunscripción / Demarcación o Municipio.
- \*Tipo de sujeto obligado.
- \*Sujeto obligado.
- \*Número de lista.
- Lema de campaña.
- \*Clave de elector.
- Número de identificador OCR.
- \*¿Opta por reelección?
- \*Nombre y apellidos.
- Sobrenombre.
- \*Sexo.

| SN |                                                    |                                               |                   |
|----|----------------------------------------------------|-----------------------------------------------|-------------------|
|    | ✓ Datos generales                                  |                                               |                   |
|    | "Entidad:<br>BAJA CALIFORNIA                       | Tipo de candidatura:<br>Selecciona una opción |                   |
|    | "Tipo de sujeto obligado:<br>Selecciona una opción | "Sujeto obligado:<br>Selecciona una opción    | ]                 |
|    | "Fecha de captura:<br>05/03/2019                   | Lema de campaña:                              |                   |
|    | *Clave de elector:<br>XAXAXXA 010101 01X101        | Nümero de identificador OCR:                  |                   |
|    | "Nombre (s):                                       | *Primer apellido:                             | Segundo apellido: |
|    | Sobrenombre:                                       | *Sexo:<br>O Hombre O Mujer                    |                   |

**Datos de la candidatura propietaria.** En esta sección se captura los datos de identificación de la candidatura propietaria:

- \*Lugar de nacimiento.
- \*Fecha de nacimiento.
- \*CURP.
- \*Confirmación de CURP.
- \*RFC.
- \*Ocupación.
- \*Tiempo e residencia en el domicilio.
- \*¿Realizará Campaña?

| ✓ Datos de la candidatura propietaria |                                        |                      |
|---------------------------------------|----------------------------------------|----------------------|
|                                       |                                        |                      |
| *Lugar de nacimiento:                 | *Fecha de nacimiento:                  |                      |
|                                       |                                        |                      |
|                                       |                                        |                      |
| CURP:                                 | *Confirmar CURP:                       | *RFC:                |
| XAXA101010AXAXAX01                    | XAXA101010AXAXAX01                     | XAXA101010XAX        |
|                                       |                                        |                      |
| *Ocupación:                           | *Tiempo de residencia en el domicilio: | *¿Realizará campaña? |
|                                       | Años Meses                             | O SÍ O No            |
|                                       |                                        |                      |
|                                       |                                        |                      |
|                                       |                                        |                      |

**Datos de contacto de la candidatura propietaria.** Se debe capturar al menos un teléfono de contacto y un correo electrónico para guardar el registro.

Se podrán capturar hasta 5 teléfonos y 5 correos electrónicos de contacto de la candidatura propietaria.

| <ul> <li>Datos de contacto de la candidatura p</li> </ul>    | ropietaria |                 |                               |            |                            |  |
|--------------------------------------------------------------|------------|-----------------|-------------------------------|------------|----------------------------|--|
| *Tipo de teléfono:                                           |            | *Teléfono:      |                               | Extensión: | Agenger taláfana           |  |
|                                                              |            |                 |                               |            | Agregar telefolio          |  |
| Selecciona una opción                                        |            | <b>v</b>        |                               |            | Agregar telefono           |  |
| Selecciona una opción  Correo electrónico:                   |            | * Confirmar cor | reo electrónico:              |            | Agregar telefotio          |  |
| Selecciona una opción "Correo electrónico:                   |            | Confirmar cor   | reo electrónico:              |            | Agregar correo electrónico |  |
| Selecciona una opción  Correo electrónico:  Tipo de teléfono | LADA       |                 | reo electrónico:<br>Extensión | Acciones   | Agregar correo electrónico |  |

**Nota:** El Formulario de Aceptación de Registro de la Candidatura y la cuenta de acceso al Sistema Integral de Fiscalización(SIF) se remitirá al primer correo electrónico capturado en esta sección.

Al concluir con la captura de información, deberá dar clic en el botón **Guardar**. El SNR generará el Formulario de Aceptación de Registro (FAR) como candidato/a, mismo que deberá ser firmado, escaneado en formato PDF y se deberá adjuntar al SNR.

**Nota:** Verificar que la cuenta de correo electrónico sea correcta, ya que en este correo recibirás avisos de notificaciones electrónicas del Sistema Integral de Fiscalización (SIF).

### Ingreso a la Liga Pública como Precandidatura o Aspirante a Candidatura Independiente.

Captura el folio de registro que te fue asignado como Aspirante a Candidatura Independiente o Precandidatura, que se encuentra en la parte superior derecha del Formulario de Manifestación de Intención o el Formulario de Aceptación de la Precandidatura.

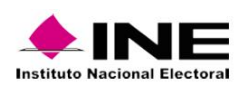

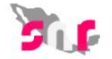

Formulario de Aceptación de Registro del Precandidato

Proceso Local Ordinario 02 junio 2019 - BAJA CALIFORNIA

#### PARTIDO DE BAJA CALIFORNIA

Con fundamento en lo preceptuado por la normatividad aplicable, de conformidad con la norma estatutaria y en el estricto apego al Reglamento de Elecciones y al Anexo 10.1 emitidos por el INSTITUTO NACIONAL ELECTORAL, se presenta el Formulario de Aceptación de Registro para el Cargo de Diputado local MR

| Tipo de candidatura: Diputado local MR      | Entorno geográfico: BAJA CALIFORNIA/13-<br>TIJUANA | Tipo de asociación: PARTIDO POLÍTICO |  |
|---------------------------------------------|----------------------------------------------------|--------------------------------------|--|
| Sujeto obligado: PARTIDO DE BAJA CALIFORNIA |                                                    | No. folio: 03001111                  |  |

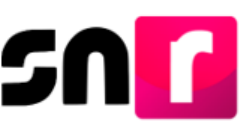

Adicionalmente, captura de la clave de elector, el código de seguridad que muestra el SNR y dar clic en el botón **Ingresar**.

| *Folio de registro   |  |
|----------------------|--|
| 03054005             |  |
| *Clave de elector    |  |
| 03054005             |  |
| *Código de seguridad |  |
| r6f2xf               |  |

Una vez ingresando al SNR en el apartado Liga Pública se deberá seleccionar el botón de Registro de candidato y dar clic en el botón **Aceptar**.

| Registro                                     |           |                       |  |  |
|----------------------------------------------|-----------|-----------------------|--|--|
| <ul> <li>Registro de precandidato</li> </ul> | C Aceptar | Registro de candidato |  |  |

El SNR mostrará la información capturada en el periodo de apoyo ciudadano o precampaña, según corresponda, con la con la opción de actualizar y validar la información.

Una vez capturada y verificada la información, se deberá dar clic en el botón **Guardar**, con lo que el SNR generará el Formulario de Aceptación de Registro de la Candidatura (FAR), mismo que deberá ser firmado de forma autógrafa, escaneado en formato PDF y se deberá adjuntar al SNR.

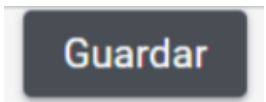

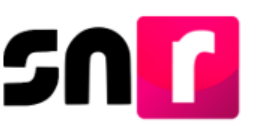

**Nota:** Verificar que la cuenta de correo electrónico sea correcta, ya que en este correo recibirás avisos de notificaciones electrónicas del SIF.

### Consulta.

Al haber concluido el registro de la Candidatura o Candidatura Independiente, se tendrá acceso a través de la Liga Pública a la consulta y modificación de la información capturada, antes de la aprobación.

Para acceder a la consulta de información se deberá seleccionar el menú de tareas Consulta, mostrándose en pantalla los datos capturados sin posibilidad de modificarlos.

| Registro                                                                                                    |                         |                                                                                                    |                                 |
|----------------------------------------------------------------------------------------------------|-------------------------|----------------------------------------------------------------------------------------------------|---------------------------------|
|                                                                                                    | O Datos precampaña      | Datos de campaña                                                                                            |                                 |
| Formulario                                                                                                    |                         |                                                                                                    | Consulte   M                    |
| ➤ Datos generales                                                                                                    |                         |                                                                                                    |                                 |
| "Tipo de elección<br>Coltaurio C. Extraordinario<br>"Entidad:<br>BAJA CAJFORNIA<br>"Tipo sujeto obligado:<br>PARTIDO POLITICO | ۲۹<br>۲۱<br>۲<br>۲<br>۲ | riedo:<br>CAMPAÑA<br>po de candidatura:<br>DIPUTACION LOCAL MR<br>jeto obligado:<br>PARTIDO ACCIÓN NACIONAL | Platrito:     2-MEXICALI      v |
| *Fecha de captura:<br>05:03:2019<br>*Clave de elector:<br>KOJIHJ 920420                                                       | Le<br>01/100            | na de campuña:<br>nero de identificador OCR:                                                                | *¿Opta por reelección?          |
| *Nombre (s):<br>LORENA                                                                                                    | *Pr                     | imer apellido:<br>1LA                                                                                       | Segundo apellido:<br>CORTES     |

### Modifica

En caso de requerir actualizar información del registro o adjuntar el formulario a través de la liga pública, se deberá seleccionar la opción Modifica, con lo que se habilitarán los campos del formulario de registros para su edición.

**Nota:** Los campos de texto sombreados indican que no son datos editables, ejemplo: Entidad y CURP.

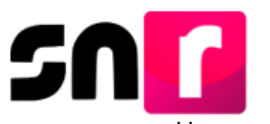

Una vez realizadas las modificaciones, se deberá dar clic en el botón Guardar.

## Guardar

Una vez realizada la modificación de datos, el SNR generará un Formulario de Actualización de Aceptación del Registro (FAA), mismo que deberá ser firmado, escaneado en formato PDF y se deberá adjuntar al SNR.

| astituto Nacional Electoral                                |                                                                                                    | S.C.                                                                                                    |
|------------------------------------------------------------|----------------------------------------------------------------------------------------------------|----------------------------------------------------------------------------------------------------|
|                                                            | Formulario de Actualizaci                                                                               | ón del Registro                                                                                                    |
| F                                                          | Proceso Local Ordinario 02 junio 20                                                                     | 19 - BAJA CALIFORNIA                                                                                                    |
|                                                            |                                                                                                    |                                                                                                    |
| PARTIDO ACCION NACIONAL                                    | rmatividad anlicable, de conformidad con la                                                             | norma astatutoria y en el estricto anaco el Replamento de Eleccion                                                                                       |
| Anexo 10.1 emitidos por el INSTITUTO<br>iputación local MR | NACIONAL ELECTORAL, se presenta el                                                                      | Formulario de Actualización de Registro en el SNR para el Cargo                                                                                          |
| po de candidatura: Diputación local MR                     | Entorno geográfico: BAJA CALIFORNIA/2-<br>MEXICALI                                                      | Actor político: PARTIDO ACCIÓN<br>NACIONAL                                                                                                    |
| ujeto Obligado: PARTIDO ACCIÓN NACIONAL                    |                                                                                                    | No. folio: 10187050                                                                                                    |
| Fecha de captura                                           | : 05 de marzo de 2019                                                                                   |                                                                                                    |
| Propietario de la Candidatura                              |                                                                                                    |                                                                                                    |
| Nombre:LORENA AVILA FARIAS                                 |                                                                                                    |                                                                                                    |
|                                                            |                                                                                                    |                                                                                                    |
| Actualización del Registro                                 |                                                                                                    |                                                                                                    |
| Dato Original                                              | Dato Modificado                                                                                         |                                                                                                    |
| DATOS GENERALES                                            | DATOS GENERALES                                                                                         |                                                                                                    |
| Nombre: LORENA AVILA CORTES                                | Nombre: LORENA AVILA FARIAS                                                                             |                                                                                                    |
| INFORME DE CAPACIDAD ECONÓMICA                             | INFORME                                                                                                 | DE CAPACIDAD ECONÓMICA                                                                                                    |
| Total ingresos: \$0.00<br>Saldo flujo efectivo: \$0.00     | Total ingre<br>Saldo flujo                                                                              | sos: \$1,000.00<br>efectivo: \$1,000.00                                                                                                    |
|                                                            |                                                                                                    |                                                                                                    |
|                                                            |                                                                                                    |                                                                                                    |
|                                                            |                                                                                                    |                                                                                                    |
|                                                            |                                                                                                    |                                                                                                    |
|                                                            |                                                                                                    |                                                                                                    |
|                                                            |                                                                                                    |                                                                                                    |
|                                                            |                                                                                                    |                                                                                                    |
|                                                            |                                                                                                    |                                                                                                    |
|                                                            |                                                                                                    |                                                                                                    |
|                                                            |                                                                                                    |                                                                                                    |
|                                                            |                                                                                                    |                                                                                                    |
|                                                            |                                                                                                    |                                                                                                    |
|                                                            | Firma candidato/a                                                                                       |                                                                                                    |
| eclaro bajo protesta de decir verdad que la info           | rmación manifestada de éste formulario de regis<br>itoridad pública distinta a la judicial, en términos | tro es cierta, y que soy sabedor(a) de las penas que se aplican a quien fais<br>de los artículos 243, 244, 245 y 247 fracción I del Códico Danai Faderal |
| Admentos o declara laisamente ante alguna a                | nondad publica distinta a la judicial, en terminos                                                      | de los anticulos 240, 244, 240 y 247 hacción I, del Codigo Penal Pederal.                                                                                |

Todos los formularios que genere el SNR deben ser entregados al Organismos Públicos Locales o al Instituto Nacional Electoral según corresponda.